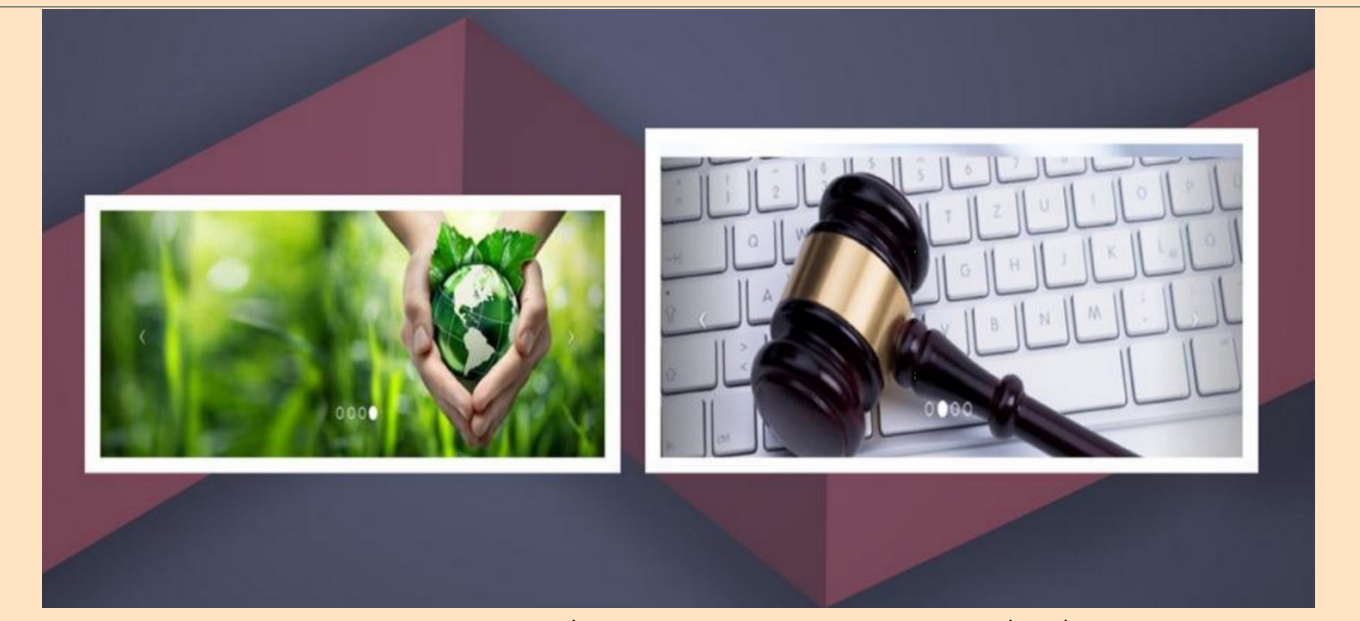

# <u>उ०प्र० राज्य के जनपद न्यायालयों में</u> <u>ई०फाईलिंग हेतू मार्गदर्शक</u>

(Guide for E-Filing of Cases in Uttar Pradesh District Courts)

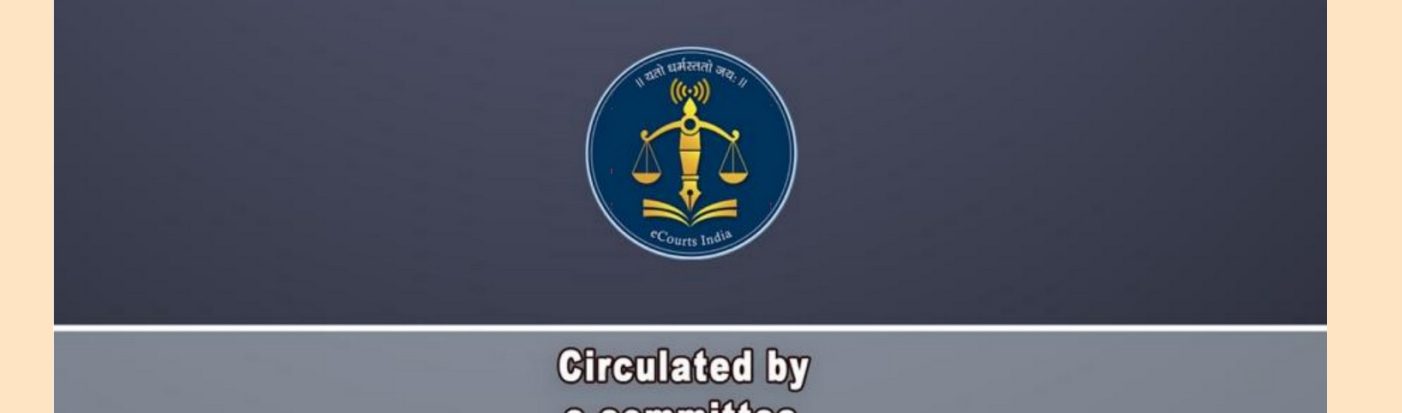

e committee Supreme Court of India

आधुनिक भारत में न्यायपालिका की कार्यप्रणाली भी परिवर्तित हो रही है। नये डिजीटल युग में न्यायपालिका के समस्त हितधारकों को भी अपने कार्य में परिवर्तन लाना ही समय की माँग है। यह मार्गदर्शिका (गाईड) आपको ई०फाईलिंग हेतु सहायता प्रदान करेगी। ई०फाईलिंग के जरिए आप नये युग के आधुनिक अधिवक्ता बन सकते हैं एवम् भारतवर्ष के सम्यक विकास में भागीदार बन सकते हैं।

#### <u>प्रथम चरण</u>

ई॰फाईलिंग हेतु आपको <mark>www.efiling.ecourts.gov.in</mark> पर पंजीकृत होना अनिवार्य है। पंजीकरण उपरान्त आपके पास User–ID एवम् Password नोट होना आवश्यक है।

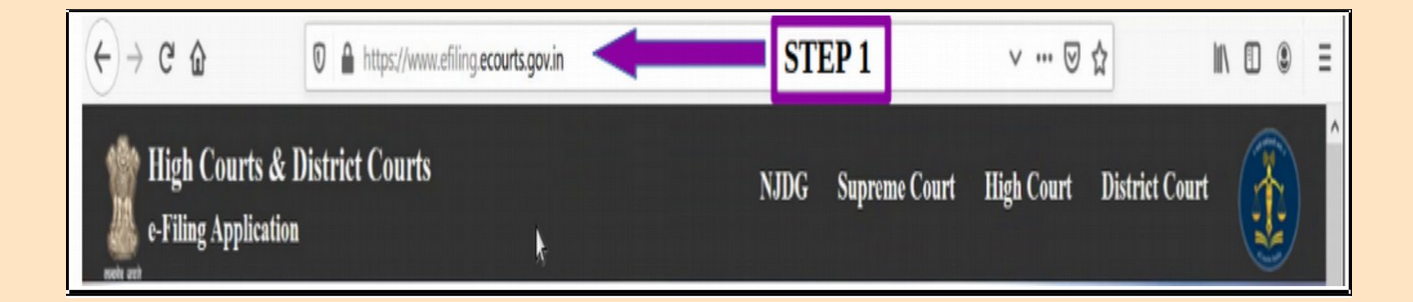

### द्वितीय चरण

अपने इंटरनेट से जुड़े कम्प्यूटर के ब्राउजर में <u>www.efiling.ecourts.gov.in</u> टाईप करके आप ऑनलाईन पोर्टल तक जा सकते हैं। उक्त पर जाकर अपने राज्य का चयन करें।

उपरोक्ट पोर्टल में आप अपना User–ID एवम् Password अंकित करने के उपरान्त् "Captcha" को भरकर लॉगइन कर सकते हैं।

| LOGIN                                           |  |
|-------------------------------------------------|--|
| USER-ID                                         |  |
| User-Id                                         |  |
| PASSWORD                                        |  |
| Password                                        |  |
| САРТСНА                                         |  |
| 188857 Gaptcha                                  |  |
| LOGIN                                           |  |
| Forgot your password ?<br>Forgot your User-Id ? |  |

#### तृतीय चरण

लॉगईन उपरान्त आपको अपने कम्प्यूटर स्क्रीन पर निम्न डैशबोर्ड़ दर्शित होगा जिसमें आप अपने ई०पंजीकृत वादों (e-filed cases) की जानकारी तथा उनकी स्थिति (Status) की जानकारी प्राप्त कर सकते हैं।

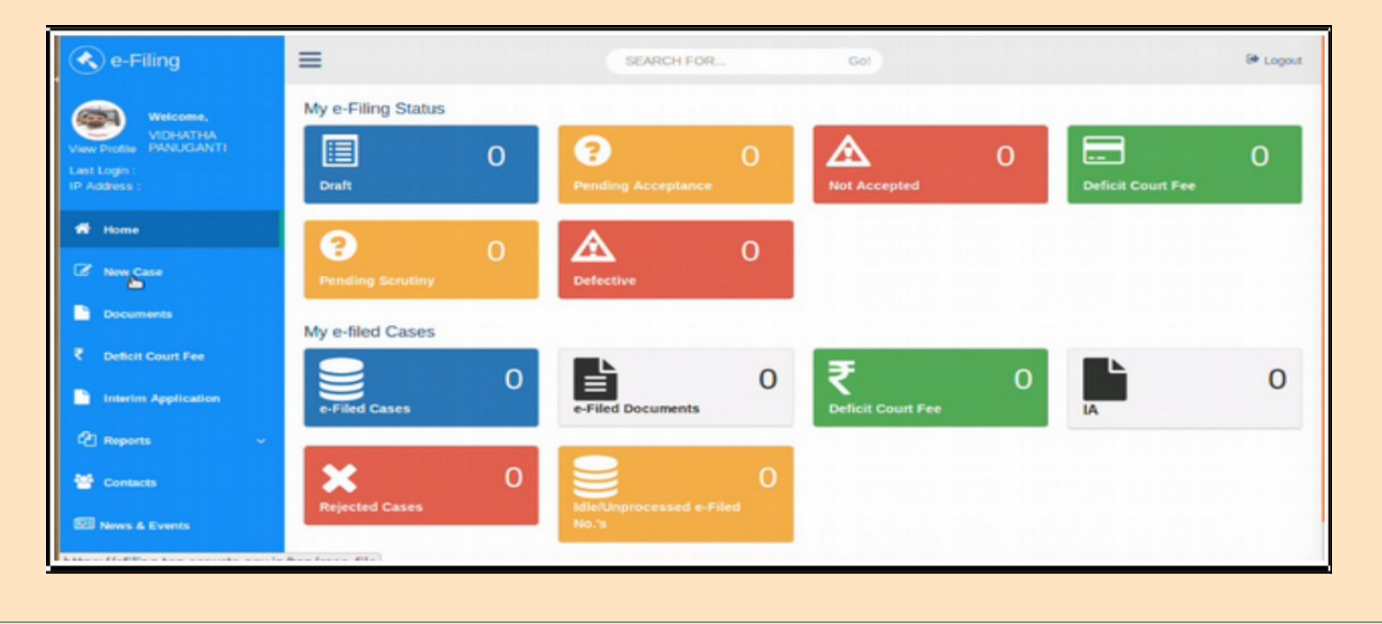

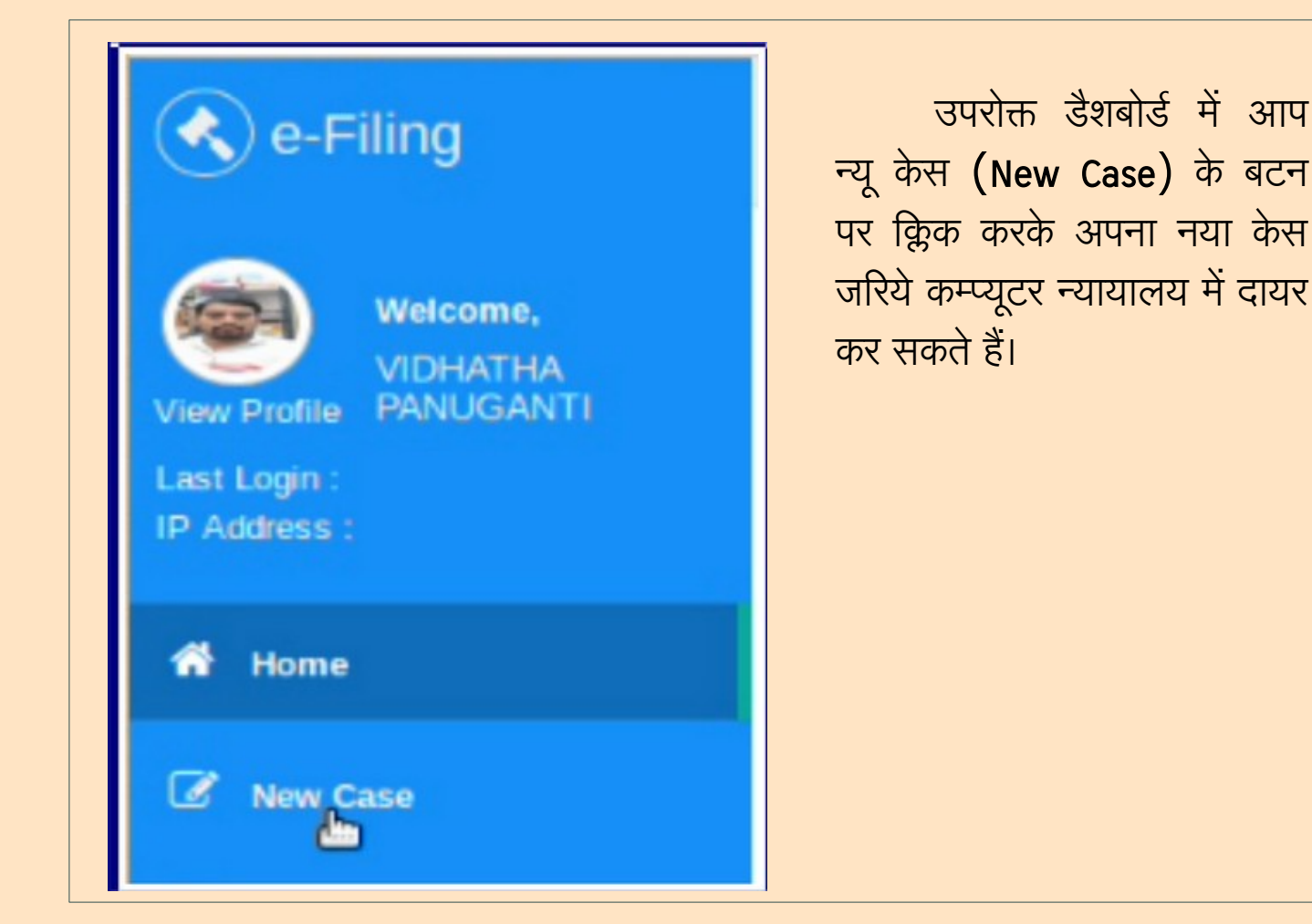

चतुर्थ चरण

न्यू केस के ऑपशन/बटन पर क्लिक करने के उपरान्त आपको निम्न विण्डो दर्शित होगी। उक्त विण्डो में आपको यह चुनना होगा कि आप अपना वाद माननीय उच्च न्यायालय में दायर करना चाहते हैं या निचली अदालत में दायर करना चाहते हैं। उक्त चयन आप रेडियो बटन पर क्लिक करके कर सकते हैं। तदोपरान्त आपको वाद की प्रकृति के बारे में चयन करना होगा जैसे कि वाद सिविल है या क्रिमिनल। उक्त चयन रेडियो बटन पर क्लिक करके आप करेंगे। तदोपरान्त आप वाद की प्रकृति का भी चयन "Matter Type" एवम् "Case Type" से करेंगे। आपको यह भी करना होगा कि वाद "MACT" के मामले से जुड़ा है या नहीं। इसके बाद आपको मामले की प्रकृति का चयन करना होगा कि वह मामला अर्जेंट श्रेणी का है या साधारण श्रेणी का है। आपको न्यायालय इस्टैब्लिशमेंट (Establishment) का भी चयन करना होगा। उपरोक्त समस्त जानकारी अंकित करने के उपरान्त आप "Submit Button" पर क्रिक कर सकते हैं। यदि कोई त्रुटि हो गई हो तो आप "Reset Button" का चयन करके उपरोक्त जानकारी पुनः अंकित कर सकते हैं।

| NOTE :<br>• Compl<br>• Entry<br>• Details | ete detail related to the case, whichever is provided<br>of Name, Address, Age and Relation of Petitioner/R<br>s of Extra petitioners/respondents is required to be e | I in paperbook, is mandatory to fill at the See of e-filing of the case.<br>respondent should be same as provided in Memo of Party.<br>enter in "Extra Party" field and it should be same as provided in "Memo of Party |
|-------------------------------------------|----------------------------------------------------------------------------------------------------|----------------------------------------------------------------------------------------------------|
|                                           |                                                                                                    | J                                                                                                    |
| High Court * :                            |                                                                                                    | ]                                                                                                    |
| Matter Type * :                           | SELECT                                                                                                    | -                                                                                                    |
| Case Type * :                             | SELECT                                                                                                    | -                                                                                                    |
| Is MACT Matter * :                        | ⊖ Yes ⊖ No                                                                                                    |                                                                                                    |
|                                           | Is choosen case type of MACT (Motor Accident C                                                                                                    | Claim).                                                                                                    |
| Matter Nature * :                         | Urgent Ordinary                                                                                                    |                                                                                                    |
| To Be Listed Before:                      | SELECT                                                                                                    | -                                                                                                    |
|                                           |                                                                                                    |                                                                                                    |
| gov.in                                    | Reset Submit                                                                                                    |                                                                                                    |

पचम चरण

उपरोक्त वाद की प्रकृति एवं न्यायालय के चयन उपरान्त आपके समक्ष एक डिजीटल फॉर्म खुलकर आएगा। उक्त फॉर्म 12 पृष्ठ का होगा। उक्त 12 पृष्ठ में से कुछ पृष्ठ अनिवार्य है तथा कुछ वैकल्पिक हैं। 12 पृष्ठ को निम्न रंगों से भिन्न किया गया है।

- नीला नीले रंग से सक्रीय पृष्ठ का निर्धारण होगा। यानि उक्त पृष्ठ पर आप इस वक्त अपनी जानकारी अंकित कर रहे हैं।
- हरा– हरे रंग से वह पृष्ठ दर्शित किये जायेंगे जिनकी जानकारी आपके द्वारा अंकित जा चुकी है।
- नारंगी– नारंगी रंग से वह पृष्ठ दर्शित होंगे जो कि वैकल्पिक हैं।
- लाल– लाल रंग से अंकित पृष्ठ आपको अनिवार्य रूप से भरने हैं।

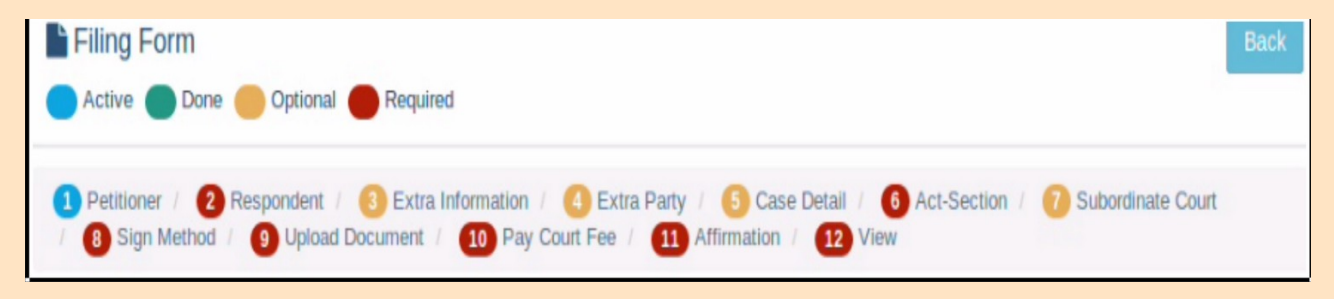

#### वादी/प्रार्थी का विवरण

प्रथम पृष्ठ पर आपको वादी/शिकायतकर्ता की समस्त जानकारी को अंकित करना होगा। जिन कॉलम के आगे स्टार चिन्ह अंकित होगा उन कॉलम की जानकारी भरना आपके लिए अनिवार्य होगा। उक्त प्रथम पुष्ठ की जानकारी अंकित करने के उपरान्त आप "Save Button" पर क्लिक करके जानकारी को कम्प्यूटर में दर्ज करा सकेंगे।

| Organisation :                  | 0                 |   | Email:                | EMAIL                     | ۲ |
|---------------------------------|-------------------|---|-----------------------|---------------------------|---|
| Complainant / Petitioner * :    | RAVINDRA MADHAVA  | 0 | Mobile * :            | 7766554433                | ۲ |
| Relation of Complainant /       | Eather            | • | Address * :           | MADHAV TRANSPORT, BALLARI | Ø |
| etitioner with relative name *: | · and             |   |                       |                           |   |
| Relative Name*:                 | RAMAKRISHNA       | 3 | State • :             | KARNATAKA                 | - |
| Date of Birth :                 |                   | 3 | District * :          | BALLARI                   | - |
|                                 | 15                |   | Taluka :              | SELECT TALUKA             | - |
| Age * :                         | 45 (2)            |   | Town :                | BELLARY                   | - |
| Gender * :                      | Male Female Other |   | Ward :                | SELECT WARD               | - |
| Religion:                       | HINDU             | 1 | Village :             | SELECT VILLAGE            | - |
| Caste:                          | HINDU             |   | Pincode :             | PINCODE                   | Ø |
|                                 |                   |   | Police Station Code : | Select Police Station     | - |

"Save Form" से आपको एक ई०फाईलिंग नम्बर मिलेगा जिससे आप भविष्य में अपने वाद की जानकारी प्राप्त कर सकेंगे।

e-Filing No : EC-KABIFF-00012-2020

उक्त "Save Button" के बगल में दिये गये "Next Button" के क्लिक करने के उपरान्त आप द्वितीय पृष्ठ पर जा सकते हैं।

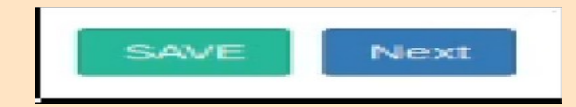

# प्रतिवादी/अभियुक्त की जानकारी

# द्वितीय पृष्ठ पर आप प्रतिवादी/अभियुक्त का पूर्ण विवरण अंकित कर सकते हैं।

| Accused / Respondent *:       Restation of Complainant //         Retation of Complainant //       Father         Petitioner viter name *:       SOMASHEKAR         Date of Birth:       DDIMM/YYYY         Age:       Address *:         Mail       Female         Caste:       SELECT Relation         Caste:       SELECT Relation         Caste:       SELECT CASTE         Prevous       Select Null AGE         Prevous       Select Null AGE         Village:       Select Vill AGE         Prevous       Select Null AGE         Village:       Select Vill AGE         Prevous       Select Null AGE         Village:       Select Vill AGE         Prevous       Select Null AGE         Prevous       Select Null AGE         Select VillaGE       Select VillaGE         Prevous       Select Null AGE         Select VillaGE       Select Null AGE         Prevous       Select Null AGE         Select VillaGE       Select Null AGE         Prevous       Select Null AGE         Select VillaGE       Select Null AGE         Select VillaGE       Select Null AGE         Select VillaGE       Select Null AGE                                                                                                    | Organisation :                                                                                                 | 0                 |             | Email :               | EMAIL                                                                                                    | Ð      |
|----------------------------------------------------------------------------------------------------|----------------------------------------------------------------------------------------------------|-------------------|-------------|-----------------------|----------------------------------------------------------------------------------------------------|--------|
| Accused / Respondent *:<br>Relation of Complainant /<br>Petitioner with relative name:<br>Relative Name *:<br>SomASHEKAR<br>Date of Birth:<br>Age: ACE<br>Caste: SELECT RELIGION<br>Caste: SELECT RELIGION<br>Caste: SELECT RELIGION<br>Trovios SAVE Not<br>Tailota: Select Police Station<br>Police Station Code: Select Police Station<br>Tailota: Select Police Station<br>Tailota: Select Police Station<br>Tailota: Select Police Station<br>Tailota: Select Police Station<br>Tailota: Select Police Station<br>Tailota: Select Police Station<br>Police Station Code: Select Police Station<br>Tailota: Select Police Station<br>Tailota: Select Police Statio |                                                                                                    | 0                 |             |                       |                                                                                                    |        |
| Relation of Completinant /       Father         Petitioner with relative name*:       SOMASHEKAR         Date of Birth:       DD/MM/YYY         Age:       Age:         Age:       Age:         Cander*:       Mate Female Other         Religion:       SELECT RELIGION         Case:       SELECT CASTE         Providus       Next    Vilage: Select Police Station Vilage: Select Police Station Select Police Station Respondent Address Kessfully!" XITH EÌTII                                                                                                    | Accused / Respondent*:                                                                                         | RAHUL KUMAR       | Ð           | Mobile :              | MOBILE                                                                                                    | Ð      |
| Petitioner with relative name:       State *:       КАРМАТАКА         Date of Birth:       DD/MM/YYYY       Districe *:       BALLAR!         Age:       Age:       O       Districe *:       BALLAR!         Age:       Age:       O       Districe *:       BALLAR!         Cender *:       Male       Female       Other         Religion:       SELECT RELIGION       Vilage:       SELECT VILLAGE         Caste:       SELECT CASTE       Next       Procees       Select Police Station         Vilage:       Select Police Station       Concert       Select Police Station       Concert         Vilage:       Select Police Station       Concert       Concert       Concert       Concert         Vilage:       Select Police Station       Concert       Concert       Concert       Concert         Vilage:       Select Police Station       Concert       Concert       Concert       Concert         Vilage:       Select Police Station       Concert       Concert       Concert       Concert       Concert         Vilage:       Select Police Station       Concert       Concert       Concert       Concert       Concert       Concert       Concert       Concert       Concert       Co                                                                                                    | Relation of Complainant /                                                                                      | Father            | •           | Address *:            | AMARAPURA BALLEI                                                                                                    | Ð      |
| Relative Name*:       SOMASHEKAR         Date of Birth:       DDI/MM/YYY         Age:       AGE         Oender*:       Male         Feingion:       SELECT RELIGION         Caste:       SELECT CASTE         Previous       SAVE         Village:       Select Village         Poice Station Code:       Select Poice Station         Village       Select Poice Station         Village       Select Poice Station         Village       Select Poice Station         Village       Select Poice Station         Village       Select Poice Station                                                                                                    | Petitioner with relative name:                                                                                 |                   |             |                       |                                                                                                    |        |
| Date of Birth:       DDIMMIVYYY       District*:       BALLAR!         Age:       Age:       Taluka:       SELECT TALUKA         Age:       Male       Fernale       Other         Religion:       SELECT RELIGION       Ward:       SELECT WARD         Caste:       SELECT CASTE       Pincode:       Pincode:         Previous       Select Note       Select Police Station         Zeñ पर       Save Button"       caste:       Select Police Station         Zessfully!"       TIR होगा।                                                                                                    | Relative Name * :                                                                                              | SOMASHEKAR        | T           | State *:              | KARNATAKA                                                                                                    |        |
| Age:       Age:       Image:       Image:                                                                                                    | Date of Birth :                                                                                                |                   | Ð           | District *:           | BALLARI                                                                                                    |        |
| Gender*:       Male       Female       Other         Religion:       SELECT RELIGION       Ward:       SELECT WARD         Caste:       SELECT CASTE       Pincode:       Pincode:         Poice Station Code:       Select Poice Station       Pincode:         Torvious       SAVE       Next         Tasi       Trevious       SAVE       Next         Tasi       Trevious       SAVE       Next                                                                                                    | Age :                                                                                                    | AGE 🕐             |             | Taluka :              | SELECT TALUKA                                                                                                    |        |
| Gender*:     Male     Female     Chief       Retigion:     SELECT RELIGION     Viarge:     SELECT VILLAGE       Caste:     SELECT CASTE     Pincode:     Pincode:       Provicus     SAVE     Next         यहाँ पर "Save Button" दबाने पर आपको निम्न मैसेज "Respondent Accessfully!" प्राप्त होगा।                                                                                                    |                                                                                                    |                   |             | Town :                | BELLARY                                                                                                    |        |
| Religion: SELECT RELIGION - Village: SELECT VILLAGE<br>Caste: SELECT CASTE - Pincode: Pincode: Pincode: Select Police Station - Previous SAVE Next<br>यहाँ पर "Save Button" दबाने पर आपको निम्न मैसेज "Respondent Ad<br>essfully!" प्राप्त होगा।                                                                                                    | Gender * :                                                                                                    | Male Female Other |             | Ward :                | SELECT WARD                                                                                                    |        |
| Caste:     SELECT CASTE     Pincode :     Pincode :     Pincode :     Select Police Station       Provious     SAVE     Next         यहाँ पर "Save Button" दबाने पर आपको निम्न मैसेज "Respondent Addessfully!" प्राप्त होगा।                                                                                                    | Religion :                                                                                                    | SELECT RELIGION   | 1           | Village :             | SELECT VILLAGE                                                                                                    |        |
| Previous र्ड्स्ट Next<br>यहाँ पर "Save Button" दबाने पर आपको निम्न मैसेज "Respondent Ad<br>essfully!" प्राप्त होगा।                                                                                                    | Caste:                                                                                                    | SELECT CASTE      | 1           | Pincode :             | PINCODE                                                                                                    | Ø      |
| ब्ल्या ब्ल्या ब्ल्या ब्ल्या ब्ल्या विष्ट स्ट्रा स्ट्रा स्ट्रा स्ट्रा स्ट्रा स्ट्रा स्ट्रा स्ट्रा स्ट्रा स्ट्रा स्ट्रा स्ट्र स्ट्र स                                                                                                    |                                                                                                    |                   |             | Police Station Code : | Select Police Station                                                                                                    | -      |
| यहाँ पर "Save Button" दबाने पर आपको निम्न मैसेज "Respondent Ac<br>essfully!" प्राप्त होगा।                                                                                                    |                                                                                                    | Previou           | s SAVE Next |                       |                                                                                                    |        |
| essfully!" प्राप्त होगा।                                                                                                    | गर्नं पर "Co                                                                                                   | (a. Dutton" =     |             | को निग्न गैगे         | T "Deenender                                                                                                    | n+ 1.d |
| essfully!" प्राप्त होगा।                                                                                                    | पहा पर 5व                                                                                                    | ve Bullon Co      | भाग पर आ    | 1411 17+7 48          | vi kesponde                                                                                                    | III AU |
| esstuliy! Яна бічіті                                                                                                    | c u u″                                                                                                    |                   |             |                       |                                                                                                    |        |
|                                                                                                    | essfully! AIH                                                                                                  | 61411             |             |                       |                                                                                                    |        |
|                                                                                                    |                                                                                                    |                   |             |                       |                                                                                                    |        |
|                                                                                                    | the second second second second second second second second second second second second second second second s |                   |             |                       | and a second second sec |        |

| <u>अतिरिक्त जानक</u>                           | <u>गरी (वैकल्पिक</u>                          | )                                     |                                  |                                       |              |
|------------------------------------------------|-----------------------------------------------|---------------------------------------|----------------------------------|---------------------------------------|--------------|
| उक्त पृष्ठ<br>विभिन्न जानकार<br>संख्या, फोन नग | ऽ पर आप वाव<br>री न्यायालय व<br>न्बर इत्यादि। | दी/शिकायतकर्ता<br>गे प्राप्त करा सकते | तथा प्रतिवादी,<br>1 हैं, जैसे कि | /अभियुक्त के बारे<br>पासपोर्ट संख्या, | र में<br>पैन |
|                                                |                                               | Extra Party Informat                  | ion                              |                                       |              |
|                                                | Туре•: О                                      | Complainant / Petitioner O Accus      | sed / Respondent                 |                                       |              |
| Organisation :                                 |                                               |                                       | Email :                          | EMAIL                                 | ۲            |
| Accused / Respondent* :                        | SACHIN                                        | Ð                                     | Mobile :                         | MOBILE                                | Ø            |
|                                                |                                               |                                       | Address *:                       | AMARAPUR BALLARI                      |              |

| Relation of Accused /<br>espondent with relative name: | Father           | * | Address *: | AMARAPUR. <u>BALLARI</u> | Ø |
|--------------------------------------------------------|------------------|---|------------|--------------------------|---|
| Relative Name * :                                      | SOMASHEKAR       | Ð | State :    | KARNATAKA                | 1 |
| Age :                                                  | AGE              | T | District : | BALLARI                  |   |
| Gender * :                                             | Male Female Othe | • | Taluka :   | SELECT TALUKA            |   |
| Religion:                                              | SELECT RELIGION  | - | Town :     | SELECT TOWN              |   |
| Caste :                                                | SELECT CASTE     | - | Ward :     | SELECT WARD              |   |
|                                                        |                  | - | Village :  | SELECT VILLAGE           |   |
|                                                        |                  |   | Pincode :  | PINCODE                  | ۲ |

#### अतिरिक्त पक्षकारों का विवरण

उक्त पृष्ठ पर आप वाद में बनाए गए मुख्य पक्षकार के अतिरिक्त पक्षकारों का विवरण अंकित कर सकते हैं। इस स्तर पर यह बताना आवश्यक होगा कि अतिरिक्त पक्षकारों के विवरण को आप वाद के दायर होने के उपरान्त अपने स्तर से परिवर्तित नहीं कर सकेंगे। यह पृष्ठ वैकल्पिक है।

| Passport No :                                                       | PASSPORT NUMBER                                                           | Ø                                       | Alternate Address :                                                | H.NO., STREET NO, CITY                                                                    | a |
|---------------------------------------------------------------------|---------------------------------------------------------------------------|-----------------------------------------|--------------------------------------------------------------------|-------------------------------------------------------------------------------------------|---|
| PAN No :                                                            | PAN NUMBER                                                                | Ø                                       |                                                                    | CELECT CTATE                                                                              |   |
| Fax No :                                                            | FAX NUMBER                                                                | Ð                                       | State :                                                            | SELECT DISTRICT                                                                           |   |
|                                                                     |                                                                           |                                         | District :                                                         | accect plathic t                                                                          |   |
| Phone No :                                                          | PHONE NUMBER                                                              | Ð                                       | Taluka :                                                           | SELECT TALUKA                                                                             |   |
| Occupation :                                                        | OCCUPATION                                                                | Ð                                       | Town :                                                             | SELECT TOWN                                                                               |   |
|                                                                     |                                                                           | 100                                     | Ward :                                                             | SELECT WARD                                                                               |   |
| Country :                                                           | COUNTRY                                                                   | Θ                                       | Village :                                                          | SELECT VILLAGE                                                                            |   |
| Nationality :                                                       | NATIONALITY                                                               | Ð                                       |                                                                    |                                                                                           |   |
|                                                                     | Accuse                                                                    | d / Respondent E                        | xtra Information                                                   |                                                                                           |   |
|                                                                     |                                                                           |                                         |                                                                    |                                                                                           |   |
| Passport No :                                                       | PASSPORT NUMBER                                                           | Ð                                       | Alternate Address :                                                | H.NO., STREET NO, CITY                                                                    | d |
| Passport No :<br>PAN No :                                           | PASSPORT NUMBER                                                           | Ð                                       | Alternate Address :                                                | H.NO., STREET NO. CITY                                                                    | a |
| Passport No :<br>PAN No :                                           | PASSPORT NUMBER                                                           | Ð                                       | Alternate Address :<br>State :                                     | H NO., STREET NO, CITY<br>SELECT STATE                                                    | d |
| Passport No :<br>PAN No :<br>Fax No :                               | PASSPORT NUMBER<br>PAN NUMBER<br>FAX NUMBER                               | 0                                       | Alternate Address :<br>State :<br>District :                       | H NO., STREET NO, CITY SELECT STATE SELECT DISTRICT                                       | d |
| Passport No :<br>PAN No :<br>Fax No :<br>Phone No :                 | PASSPORT NUMBER<br>PAN NUMBER<br>FAX NUMBER<br>PHONE NUMBER               | ©<br>©<br>©                             | Alternate Address :<br>State :<br>District :<br>Taluka :           | H NO., STREET NO, CITY<br>SELECT STATE<br>SELECT DISTRICT<br>SELECT TALUKA                | d |
| Passport No :<br>PAN No :<br>Fax No :<br>Phone No :<br>Occupation : | PASSPORT NUMBER<br>PAN NUMBER<br>FAX NUMBER<br>PHONE NUMBER<br>OCCUPATION | 000000000000000000000000000000000000000 | Alternate Address :<br>State :<br>District :<br>Taluka :<br>Town : | H NO., STREET NO, CITY<br>SELECT STATE<br>SELECT DISTRICT<br>SELECT TALUKA<br>SELECT TOWN | d |

#### वाद विवरण

उक्त पृष्ठ पर आप दायर किये जा रहे वाद के वादकारण, दिनांक, विवाद के स्थान, याचना इत्यादि का विवरण अंकित कर सकते हैं। उक्त पृष्ठ पर आपको Hide Party का विकल्प उपलब्ध होगा। उक्त विकल्प आप पक्षकारों के विवरण को गोपनीय रखने हेतु प्रयोग में ला सकते हैं जैसे कि पॉस्को से जुड़े मामले या वैवाहिक मामले इत्यादि। उक्त विकल्प के चयन उपरान्त पक्षकारों की जानकारी इंटरनेट पर गोपनीय रहेगी।

|                                                 |                       | Case De        | tail                      |                                                                           |   |
|-------------------------------------------------|-----------------------|----------------|---------------------------|---------------------------------------------------------------------------|---|
| Cause of Action :                               | ENTER CAUSE OF ACTION | ۲              | Date of Cause of Action : | 02/04/2020                                                                | ۲ |
|                                                 |                       |                | Claim Amount :            | AMOUNT                                                                    | Ð |
| Important Information or<br>Subject or Reason : | SUBJECT OR REASON     | œ              |                           | THE DI AINTREE DO AVE COD                                                 | - |
| Prayer :                                        | Permanent Injunction  | *              | Reber Claim :             | PERMANENT INJUNCTION AGAINST<br>DEFENDANT NO. RESTRAINING<br>THEMHIM FROM | Ð |
| Hide Parties:                                   |                       |                |                           |                                                                           |   |
|                                                 |                       | Dispute Arisin | g Out Of                  |                                                                           |   |
| State :                                         | SELECT STATE          | -              | Taluka :                  | SELECT TALUKA                                                             | - |
| District                                        | SELECT DISTRICT       | -              | Village :                 | SELECT VILLAGE                                                            | - |
|                                                 |                       | Previous       | SAVE Next                 |                                                                           |   |

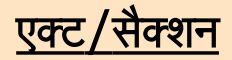

उक्त पृष्ठ पर आप दायर किये जा रहे वाद के अधिनियम एवं धारा की जानकारी को अंकित करेंगे। यह अनिवार्य है।

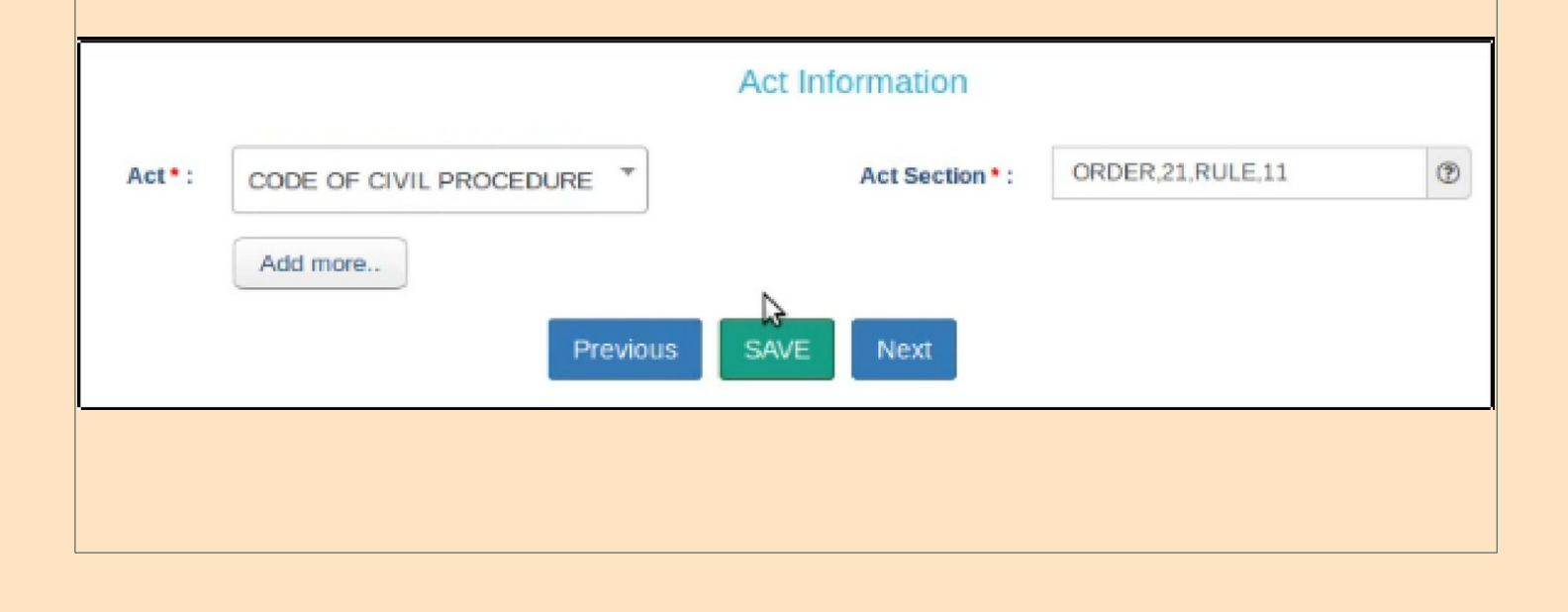

#### <u>साईन मैथड</u>

उक्त पृष्ठ पर आपको अपने वाद के सम्बन्ध में दायर किये जा रहे दस्तावेज को हस्ताक्षरित करने का विकल्प उपलब्ध होगा। आप दायर किये जा रहे वाद के समर्थन में जिन दस्तावेज को अपलोड करना चाहते हैं, उन दस्तावेजों को आप तीन प्रकार से डिजिटल हस्ताक्षरित कर सकते हैं।

- आप उक्त दस्तावेजों को जरिये आधार हस्ताक्षरित कर सकते हैं।
- आप उक्त दस्तावेज को जरिये डिजीटल टोकन हस्ताक्षरित कर सकते हैं।
- आप उक्त दस्तावेज को जरिये मोबाईल ओ०टी०पी० हस्ताक्षरित कर सकते हैं।

Document(s) PDF(s) will be • : Ouploaded and later on eSigned using my Aadhaar

uploaded digitally signed using Digital Token

O uploaded and later on eVerified using mobile OTP

If eSign using Aadhaar will be failed two times due to any technical reasons. e-Verification using Mobile will be automatically displayed at the very same page to proceed further.

NOTE : eFiling portal accepts digitally signed documents only. If you have digital token, you can upload documents digitally signed by token. Otherwise later you have to eSign those by providing your Aadhar no. Therefore it is suggested to choose the option carefully as you will not be able to change this option later during filing of this Case.

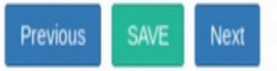

### अपलोड डॉक्यूमेंट

उक्त पृष्ठ के जरिये आप दायर किये जा रहे वाद के समर्थन में विभिन्न दस्तावेजों को न्यायालय के सी०आई०एस० सर्वर पर अपलोड कर सकते हैं। अपलोड किये जाने वाले दस्तावेज 50 एम०बी० से अधिक क्षमता के नहीं होने चाहिए। आप अपलोड किये गये दस्तावेज को डिलीट ऑपशन से हटा भी सकते हैं। समस्त दस्तावेज को "Upload" किये जाने के उपरान्त "Next Button" दबाने पर अग्रिम पेज पर प्रस्थान करेंगे।

|      | cuments * : Sel                        | ect Document                                                                           | Documents Title * :                         | DOCUMENT TITLE               | (           | T              |
|------|----------------------------------------|----------------------------------------------------------------------------------------|---------------------------------------------|------------------------------|-------------|----------------|
| File | e*: Br                                 | owse No file selected.                                                                 |                                             |                              |             |                |
| IOT  | E : Please upload pdf fi<br>ize 20MB . | e only (PDF file name max. length can be 45 o                                          | haracters only. Only digits, characters, sp | baces, hyphens and underscor | es are allo | wed.). Max. PI |
|      |                                        | Previ                                                                                  | ous UPLOAD Next                             |                              |             |                |
|      |                                        |                                                                                        |                                             |                              |             |                |
|      |                                        |                                                                                        |                                             |                              |             |                |
| Show | w 10 entries                           |                                                                                        |                                             | Search:                      |             |                |
| #    | Document Name                          | Uploaded Documents                                                                     |                                             | Index                        | Pages       | Remove         |
| 1    | PETITION                               | ECKABIFF000122020_PETITION.pdf<br>PETITIOCCOPY,<br>66918fe90d112dddb5d14a8dc1b1330b5f8 | 1.<br>17890dba70f4acf18838acd8df61e         | 1-1                          | 1           | 🗖 Delete       |
| 2    | VAKALATHANAMA                          | CKABIFF000122020_VAKALATHAN<br>VAKALATHNAMA,<br>8/b08e639/7b35a81a0b68042815e54e248    | IAMA.pdf,<br>3436b538173d9776dd46c5a4f091d3 | 2 - 3                        | 2           | 🛍 Delete       |
|      |                                        |                                                                                        |                                             |                              |             |                |

### कोर्ट फीस

दशम पृष्ठ कोर्ट फीस से सम्बन्धित है। उक्त पृष्ठ पर आपको दायर किये जा रहे वाद के सम्बन्ध में दी जा रही न्यायालय शुल्क का विवरण अंकित करना होगा। न्यायालय शुल्क का भुगतान आप जरिये डिमाण्ड ड्राफ्ट, ई०चालान तथा चैक से कर सकते हैं। उक्त भुगतान का विवरण आपको प्रस्तुत पृष्ठ पर अंकित करना होगा। आपको न्यायालय शुल्क के भुगतान के दस्तावेज जैसे डिमाण्ड ड्राफ्ट, ई०चालान तथा चैक की प्रति अपलोड भी करनी होगी। उक्त प्रति का आकार 20 एम०बी० से अधिक का नहीं हो सकता है।

| Fee Amount *:       FEE AMOUNT       Challan/ Cheque/ DD/ eChallan       Challan/ Cheque/ DD/ eChallan         Payment Mode *:       SELECT       Challan/ Cheque/ DD/ eChallan       Challan/ Cheque/ DD/ eChallan         Upload Receipt *:       Browse       No file selected.       SELECT       SELECT         OTE : Please upload pdf file only (PDF file name max. length can be 45 characters only. Only digits, characters, spaces, hyphens and underscores are allowed.). Max. PDF file 20MB . | Fee type * :                                                         | Select                 | т Ba                              | k Name :                                        | SELECT                           |    |
|----------------------------------------------------------------------------------------------------|----------------------------------------------------------------------|------------------------|-----------------------------------|-------------------------------------------------|----------------------------------|----|
| Fee Amount *:       FEE AMOUNT       No.*:       Challan/ Cheque/ DD/ eChallan         Payment Mode *:       SELECT       Challan/ Cheque/ DD/ eChallan       CHALLAN/ CHEQUE/ DD/ ECHALLAN D/ (*)         Upload Receipt *:       Browse       No file selected.       SELECT       SELECT         OTE : Please upload pdf file only (PDF file name max. length can be 45 characters only. Only digits, characters, spaces, hyphens and underscores are allowed.). Max. PDF file ze 20MB .               |                                                                      |                        | Ch                                | llan/ Cheque/ DD/ eChallan                      | CHALLAN/ CHEQUE/ DD/ ECHALLAN NO | ۲  |
| Payment Mode * :       SELECT       Challah/ Cheque/ DD/ echallah       CHALLAN/ CHEQUE/ DD/ ECHALLAN DF         Upload Receipt * :       Browse       No file selected.         OTE : Please upload pdf file only (PDF file name max. length can be 45 characters only. Only digits, characters, spaces, hyphens and underscores are allowed.). Max. PDF file 2008 .                                                                                                    | Fee Amount * :                                                       | FEE AMOUNT             | (2) NO                            |                                                 |                                  | 0  |
| Vpload Receipt * :       Browse       No file selected.         OTE : Please upload pdf file only (PDF file name max. length can be 45 characters only. Only digits, characters, spaces, hyphens and underscores are allowed.). Max. PDF file 20MB .                                                                                                    | Daumont Mode to                                                      | SELECT                 | J Da                              | lian/ Cheque/ DD/ eChallan<br>e * :             | CHALLAN/ CHEQUE/ DD/ ECHALLAN DA | 0  |
| Upload Receipt *: Browse No file selected. OTE : Please upload pdf file only (PDF file name max. length can be 45 characters only. Only digits, characters, spaces, hyphens and underscores are allowed.). Max. PDF ize 20MB .                                                                                                    |                                                                      |                        |                                   |                                                 |                                  |    |
|                                                                                                    | Upload Receipt * :                                                   | Browse No file selecte | d.                                | ect Party * :<br>linits characters spaces by    | SELECT                           | DE |
|                                                                                                    | Upload Receipt * :<br>NOTE : Please upload pdf file<br>NOTE : 20MB . | Browse No file selecte | d.<br>be 45 characters only. Only | ect Party * :<br>ligits, characters, spaces, hy | SELECT                           | DF |

#### प्रार्थी का सत्यापन

ग्यारहवें पृष्ठ में आपको वाद दायर करने वाले प्रार्थी का सत्यापन जरिये मोबाईल ओ०टी०पी० करना होगा। प्रार्थी के मोबाईल पर ओ०टी०पी० भेजी जाएगी। उक्त ओ०टी०पी० का अंकन आपको करना होगा। इस प्रकार आप प्रार्थी का सत्यापन करा सकेंगे।

|                                              |              | Applicant/Complainant/Litigar       | nt Affirmation                          |            |
|----------------------------------------------|--------------|-------------------------------------|-----------------------------------------|------------|
| Applicant/Complainant/Litigant Affirmation : | View Applica | nt/Complainant/Litigant Affirmation |                                         |            |
| Mobile OTP * :                               | One Time Pas | sword (OTP) has been sent to your r | (D) (D) (D) (D) (D) (D) (D) (D) (D) (D) | Verify OTP |
|                                              |              |                                     |                                         |            |

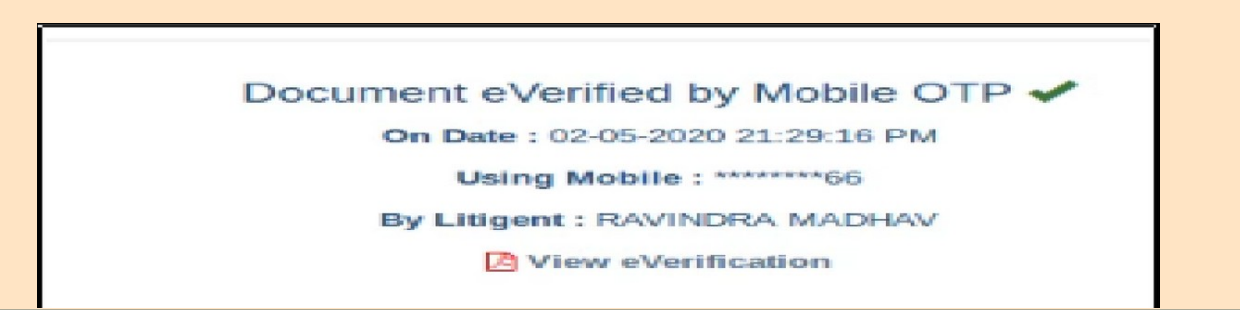

उपरोक्त प्रकार से आपको स्वयं अधिवक्ता सत्यापन भी कराना होगा। आपको अपना मोबाईल नम्बर एवं नाम अंकित करना होगा। उक्त मोबाईल नम्बर पर "Send OTP" बटन दबाने पर भेजी जाएगी। उक्त ओ०टी०पी० के अंकन उपरान्त आपका भी सत्यापन हो जाएगा। इस प्रकार आप समस्त वाद दायर करने के प्रक्रिया को पूर्ण कर सकते हैं।

| Advocate Identification | Advocate<br>and Verification : Diew Applicant/Complainant | Identification and Verification |
|-------------------------|-----------------------------------------------------------|---------------------------------|
| Name * :                | NAME                                                      | Ð                               |
| Mobile * :              | MOBILE                                                    | ٢                               |
|                         |                                                           | Send OTP                        |

| Document eVerified by Mobile OTP 🛩 |
|------------------------------------|
| On Date : 02-05-2020 21:29:53 PM   |
| Using Mobile : *******66           |
| By Advocate : GURUPRASAD B P       |
| View eVerification                 |
|                                    |

# <u>अंतिम पृष्ठ</u>

अंतिम पृष्ठ पर आपको "Expand All" का विकल्प उपलबध होगा जिसे आप पूर्व में अंकित किये गये 11 पृष्ठ के विवरण को देख सकेंगे एवं सत्यापित कर सकेंगे।

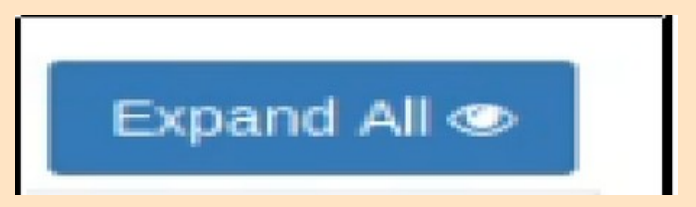

उक्त जानकारी को सही पाने के उपरान्त आप "Final Submit" पर क्लिक करके आप अपने वाद को अंतिम रूप से न्यायालय में दायर कर सकते हैं। उक्त बटन के दबाने पर आपको निम्न मैसेज दर्शित होगा जिससे आप यह जान सकेंगे कि आपके द्वारा दायर किये गये वाद न्यायालय के समक्ष स्वीकार्य हेतु लम्बित है।

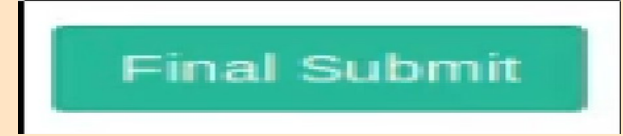

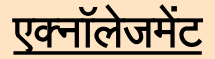

डैशबोर्ड पर जाने के उपरान्त आप पीले कॉलम से अंकित "Pending Acceptance" के ऑप्शन पर क्लिक करके दायर किये गये वाद का लिखित एक्नॉलेजमेंट "Acknowledgement" का प्रिंट ले सकेंगे।

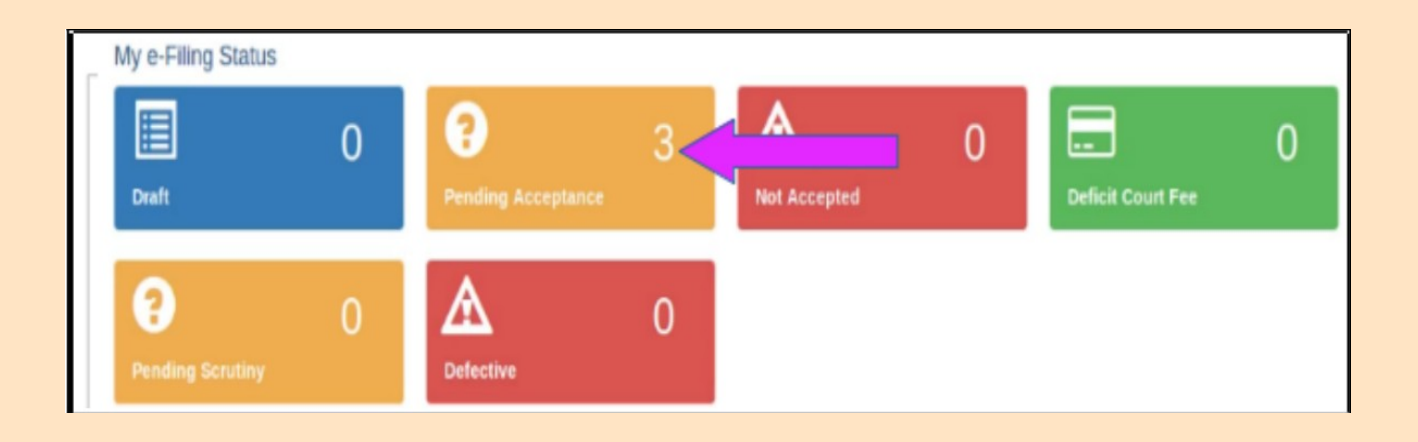

# यहाँ पर आप पक्षकारों का विवरण भी प्रिंट कर सकेंगे। उक्त विवरण "Case Parties" के बटन पर क्लिक करके प्राप्त कर सकेंगे।

|                          |                  | 📥 eFiling Acknowledgement 📥 Case Partie                                                                                                    | Expand All |
|--------------------------|------------------|----------------------------------------------------------------------------------------------------|------------|
| eFiling Details          |                  |                                                                                                    | -          |
| e-Filed for :            | Efiling Test, Br | Ilari, Kamataka                                                                                                    |            |
| Nature :                 | Civil            | Opening efiling_ECKABIFF000122020.docx                                                                                                    |            |
| Case Type :              | COM.EX.(CO       | You have chosen to open:                                                                                                    |            |
|                          | CASES)           | efiling_ECKABIFF000122020.docx                                                                                                    |            |
| Matter Nature :          | Ordinary         | which is: Microsoft Word Document (1.7 KB)<br>from: https://efiling.ecourts.gov.in                                                                                                    |            |
|                          | GURU PRAS        | What should Firefox do with this file?                                                                                                    |            |
| e-Filed By :             |                  | Open with LibreOffice Writer (default)                                                                                                    |            |
|                          |                  | ○ <u>S</u> ave File                                                                                                    |            |
| Complainant / Petitioner |                  | Do this automatically for files like this from now on.                                                                                                    | +          |
| Accused / Respondent     |                  |                                                                                                    | +          |
| Extra Information        |                  | Cancel                                                                                                    | +          |
|                          |                  | Contraction of the International Contraction of the International Contractional Contractional Cont |            |

# इस प्रकार लिखित एक्नॉलेजमेंट दर्शित होगा।

|                                                                                                    |                 | E | Acknowledgeme               | nt                |   |                          |
|----------------------------------------------------------------------------------------------------|-----------------|---|-----------------------------|-------------------|---|--------------------------|
|                                                                                                    | e-Filing No     | : | EC-KABIFF-00012-2020        | e-Filed Date/Time | : | 02-05-2020 09:30:33 PM   |
| s.                                                                                                    | Petitioner      | : | RAVINDRA MADHAVA            |                   |   |                          |
| 9                                                                                                    | Respondent      | : | RAHUL KUMAR                 |                   |   |                          |
| and the second second sec | IA(s)           | : | 0                           |                   |   |                          |
|                                                                                                    | Advocate        | : | Guru Prasad (KAR/1000/2019) | Matter Nature     | : | Ordinary                 |
|                                                                                                    | Efiling Admin   | : | IV ADDL DISTRICT AND        |                   |   |                          |
|                                                                                                    |                 |   | SESSIONS JUDGE BALLARI      |                   |   |                          |
|                                                                                                    |                 |   | COMMERCIAL COURT            |                   |   |                          |
|                                                                                                    | Payment Details | : |                             |                   |   |                          |
|                                                                                                    |                 |   |                             |                   |   | Generated Date: 02-05-20 |

#### <u>लॉगआऊट</u>

आप होम स्क्रीन/डैशबोर्ड पर दिये गये विकल्प "Logout" पर क्लिक करके पंजीयन सत्र समाप्त कर बाहर आ सकते हैं।

इस प्रकार आप आधुनिक युग के स्मार्ट अधिवक्ता बन सकते हैं। आप अपने कार्यालय से हीं न्यायालय में अपना वाद दायर कर सकते हैं। आप अपने वाद की पूरी जानकारी को भी प्राप्त कर सकते हैं तथा अपने वादों का सम्पूर्ण विवरण आपको एक क्लिक पर उपलब्ध होगा।

# <u>हैल्प</u>

# ई॰फाईलिंग वेबसाइट पर समस्या होने पर आप वेबसाइट पर उपलब्ध हैल्प (Help) मैन्यु की सहायता ले सकते हैं।

| s 🕴 Firefox Web Browser 🔻                                                                                                    | Jun 23 16:36 •                           |              |               |            | <i>bp</i>      | en 🔻 | 💎 🌒 | <b>†</b> ∎ <b>▼</b> |
|----------------------------------------------------------------------------------------------------|------------------------------------------|--------------|---------------|------------|----------------|------|-----|---------------------|
|                                                                                                    | e-Filing Login - Mozilla Firefox (Prival | te Browsing) |               |            |                |      |     | J 😣                 |
| ⓒ update style libre writer × Home - eCourt India Service × e-Filing Login                                                                                                    | × e-Filing Help                          | ×   +        |               |            |                |      |     | 8                   |
| $\leftarrow \rightarrow$ C <sup>4</sup> <b>(a) (b) (b) (c) (c)</b> |                                          |              |               | •••        | ⊠ ☆            | ١١١  |     | \$ ≡                |
| High Courts & District Courts                                                                                                    |                                          | NJDG         | Supreme Court | High Court | District Court | Help |     | C C C               |
|                                                                                                    |                                          |              |               |            |                |      |     |                     |
|                                                                                                    |                                          |              |               |            |                |      |     |                     |
|                                                                                                    |                                          |              |               |            |                |      |     |                     |
|                                                                                                    |                                          |              |               |            |                |      |     |                     |
|                                                                                                    |                                          |              |               |            |                |      |     |                     |

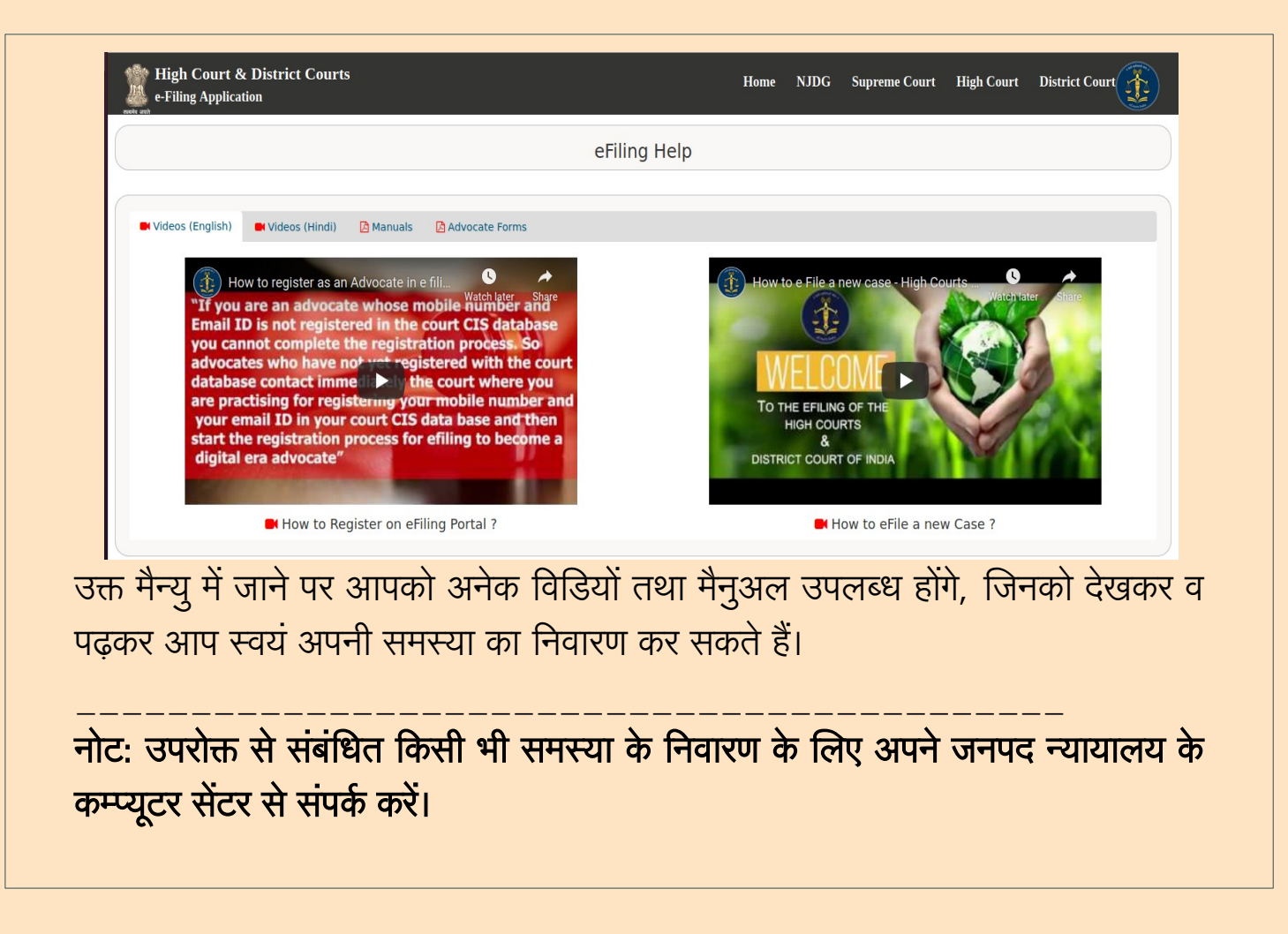